# **HIGEN MOTOR Co., Ltd**

# **FDA Servo Series**

Supported version TOP Design Studio

dio V1.4 or higher

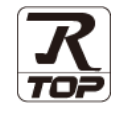

# CONTENTS

We would like to thank our customers for using M2I's "Touch Operation Panel (M2I TOP) Series". Read this manual and familiarize yourself with the connection method and procedures of the "TOP and external device".

## 1. System configuration Page 2

Describes the devices required for connection, the setting of each device, cables, and configurable systems.

# 2. External device selection Page 3

Select a TOP model and an external device.

### **3.** TOP communication setting Page 4

Describes how to set the TOP communication.

## **4.** External device setting

Describes how to set up communication for external devices.

## 5. Cable table

#### Page 10

Page 9

Describes the cable specifications required for connection.

### **6.** Supported addresses

### Page 12

Refer to this section to check the addresses which can communicate with an external device.

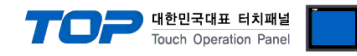

# 1. System configuration

The system configuration of TOP and "HIGEN MOTOR Co., Ltd. - FDA Series Servo Drive" is as follows:

| Series | СРИ | Link I/F   | Communication<br>method | System setting         | Cable              |
|--------|-----|------------|-------------------------|------------------------|--------------------|
|        |     | CN3 Port   |                         | 3.1 Settings example 1 | 5.1. Cable table 1 |
| FDA70  |     | (COM Port) | KS-232C                 | ( <u>Page 4)</u>       | <u>(Page 9)</u>    |
|        |     | CN3 Port   | RS-485                  | 3.2 Settings example 2 | 5.3. Cable table 3 |
|        |     | (COM Port) | (2 wire)                | <u>(Page 5)</u>        | <u>(Page 11)</u>   |
| FDA    |     | CN3 Port   |                         | 3.1 Settings example 1 | 5.2. Cable table 2 |
|        |     | (COM Port) | K3-232C                 | ( <u>Page 4)</u>       | Page 10            |
|        |     | CN4 Port   | RS-485                  | 3.2 Settings example 2 | 5.4. Cable table 4 |
|        |     | (COM Port) | (2 wire)                | (Page 5)               | (Page 12)          |

#### ■ Connectable configuration

• 1:1 (one TOP and one external device) connection – configuration which is possible in RS232C/422/485 communication.

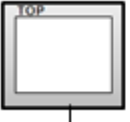

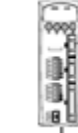

• 1:N (one TOP and multiple external devices) connection – configuration which is possible in RS422/485 communication.

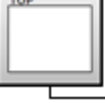

| 540 |        |     |    |     |      |     |
|-----|--------|-----|----|-----|------|-----|
| 1   | - 40   | E I | 15 |     |      |     |
|     |        |     | 12 | 88  | - 21 | 18  |
| 18. |        |     | 15 | 88  | 1.87 | ie. |
| ы.  | <br>-  |     | 18 | 10  | - 81 | 88  |
|     | <br>-  |     | 12 | 88. | 0    | 10  |
|     | <br>47 |     |    |     |      | -   |

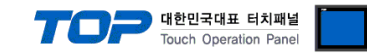

# 2. External device selection

■ Select a TOP model and a port, and then select an external device.

| Select Device                                                                                                    |                                                                                                    |                           |        |          | х              |
|----------------------------------------------------------------------------------------------------|----------------------------------------------------------------------------------------------------|---------------------------|--------|----------|----------------|
| PLC select [C                                                                                                    | ОМ2]                                                                                                    |                           |        |          |                |
| Filter : TAIN                                                                                                    |                                                                                                    | ~                         |        | Search : |                |
| [7 m]                                                                                                    |                                                                                                    |                           |        | Model    | Vendor         |
| Vendor                                                                                                    |                                                                                                    | Model                     |        |          |                |
| KDT Systems                                                                                                    | ^                                                                                                    | 🜮 FDA                     | Series |          |                |
| RS Automation                                                                                                    |                                                                                                    | ~                         |        |          |                |
| HITACHI IES                                                                                                    |                                                                                                    |                           |        |          |                |
| FATEK Automation Cor                                                                                                    | poration                                                                                                    |                           |        |          |                |
| DELTA Electronics                                                                                                    |                                                                                                    |                           |        |          |                |
| KOYO Electronic Indust                                                                                                    | tries                                                                                                    |                           |        |          |                |
| VIGOR Electric Corpora                                                                                                    | ation                                                                                                    |                           |        |          |                |
| COMFILE TECHNOLOG                                                                                                    | Y Inc.                                                                                                    |                           |        |          |                |
| DST ROBOT                                                                                                    |                                                                                                    |                           |        |          |                |
| BACnet                                                                                                    |                                                                                                    |                           |        |          |                |
| IS MECAPION                                                                                                    |                                                                                                    |                           |        |          |                |
|                                                                                                    | 4                                                                                                    |                           |        |          |                |
| EMOTIONTEK                                                                                                    |                                                                                                    |                           |        |          |                |
| EMOTIONIEK                                                                                                    |                                                                                                    |                           |        |          |                |
| RKC Instrument Inc.                                                                                                    |                                                                                                    | 1                         |        |          |                |
| alact Davica                                                                                                    |                                                                                                    |                           |        |          |                |
|                                                                                                    | Sories 1                                                                                                    |                           |        |          | 2              |
| PLC Setting[ FDA<br>Alias Name                                                                                                    | Series ]                                                                                                    |                           |        |          | 3              |
| PLC Setting[ FDA<br>Alias Name<br>Interface                                                                                                    | Series ]<br>: PLC1<br>: Computer Link                                                                                                    |                           |        |          | 5              |
| PLC Setting[ FDA<br>Alias Name<br>Interface<br>Protocol                                                                                                    | Series ]<br>: PLC1<br>: Computer Link<br>: MODBUS RTU                                                                                                    | ×                         |        | Co       | 3<br>mm Manual |
| PLC Setting[ FDA<br>Alias Name<br>Interface<br>Protocol<br>String Save Mode                                                                                                    | Series ]<br>:: PLC1<br>:: Computer Link<br>:: MODBUS RTU<br>:: First LH HL                                                                                                    | Change                    |        | Co       | mm Manual      |
| PLC Setting[ FDA<br>Alias Name<br>Interface<br>Protocol<br>String Save Mode                                                                                                    | Series ]<br>:: PLC1<br>:: Computer Link<br>I: MODBUS RTU<br>:: First LH HL                                                                                                    | Change                    |        | Co       | mm Manual      |
| PLC Setting[ FDA<br>Alias Name<br>Interface<br>Protocol<br>String Save Mode                                                                                                    | Series ]<br>:: PLC1<br>:: Computer Link<br>:: MODBUS RTU<br>:: First LH HL<br>:: First LH HL<br>CY                                                                                | Change                    |        | Co       | mm Manual      |
| PLC Setting[ FDA<br>Alias Name<br>Interface<br>Protocol<br>String Save Mode                                                                                                    | Series ]<br>:: [PLC1<br>:: Computer Link<br>I: MODBUS RTU<br>:: [First LH HL<br>CY<br>AND ~<br>TimeOut                                                                            | Change                    | cond)  | Co       | mm Manual      |
| PLC Setting[ FDA<br>Alas Name<br>Interface<br>Protocol<br>String Save Mode                                                                                                    | Series ]<br>:: PLC1<br>:: Computer Link<br>I: MODBUS RTU<br>:: First LH HL<br>:: First LH HL<br>CY<br>AND<br>TimeOut<br>Condition                                                 | Change                    | cond)  | Co       | mm Manual      |
| PLC Setting[ FDA<br>Alias Name<br>Interface<br>Protocol<br>String Save Mode                                                                                                    | Series ]<br>:: PLC1<br>:: Computer Link<br>I: MODBUS RTU<br>:: First LH HL<br>CY<br>AND<br>TimeOut<br>Condition                                                                   | Change                    | cond)  | Co       | mm Manual      |
| PLC Setting[ FDA<br>Alias Name<br>Interface<br>Protocol<br>String Save Mode<br>Use Redundan<br>Operate Condition : [<br>Change Condition : [<br>Primary Option<br>Timeout                                                                  | Series ]<br>:: PLC1<br>:: Computer Link<br>I: MODBUS RTU<br>:: First LH HL<br>CY<br>AND<br>Condition<br>300                                                                       | Change<br>5 (Se           | cond)  | Co       | mm Manual      |
| PLC Setting[ FDA<br>Alias Name<br>Interface<br>Protocol<br>String Save Mode<br>Use Redundan<br>Operate Condition : [<br>Change Condition : ]<br>Primary Option<br>Timeout<br>Send Wait                                                     | Series ]<br>:: PLC1<br>:: Computer Link<br>I: MODBUS RTU<br>:: First LH HL<br>CY<br>AND ~<br>TimeOut<br>Condition<br>300 ©<br>0 ©                                                 | Change<br>5 Change        | cond)  | Co       | mm Manual      |
| PLC Setting[ FDA<br>Alias Name<br>Interface<br>Protocol<br>String Save Mode<br>Use Redundan<br>Operate Condition : [<br>Change Condition : ]<br>Primary Option<br>Timeout<br>Send Wait<br>Retry                                            | Series ]<br>:: PLC1<br>:: Computer Link<br>:: MODBUS RTU<br>:: First LH HL<br>CY<br>AND<br>COndition<br>300<br>5<br>\$                                                            | Change                    | cond)  | Co       | mm Manual      |
| PLC Setting[ FDA<br>Alias Name<br>Interface<br>Protocol<br>String Save Mode<br>Use Redundan<br>Operate Condition :<br>Change Condition :<br>Change Condition :<br>Primary Option<br>Timeout<br>Send Wait<br>Retry<br>Unit No               | Series ]<br>:: PLC1<br>:: Computer Link<br>:: MODBUS RTU<br>:: First LH HL<br>CY<br>AND<br>COndition<br>300<br>5<br>1<br>()<br>()<br>()<br>()<br>()<br>()<br>()<br>()<br>()<br>() | Change<br>5 € (Se<br>msec | cond)  |          | mm Manual      |
| PLC Setting[ FDA<br>Alias Name<br>Interface<br>Protocol<br>String Save Mode<br>Use Redundan<br>Operate Condition :<br>Change Condition :<br>Primary Option<br>Timeout<br>Send Wait<br>Retry<br>Unit No<br>FDASERVO                         | Series ]<br>:: PLC1<br>:: Computer Link<br>:: MODBUS RTU<br>:: First LH HL<br>CY<br>AND<br>TImeOut<br>Condition<br>300<br>5<br>5<br>1<br>6000<br>V                                | Change                    | cond)  | Co       | mm Manual      |
| PLC Setting[ FDA<br>Alias Name<br>Interface<br>Protocol<br>String Save Mode<br>Use Redundan<br>Operate Condition : [<br>Change Condition : ]<br>Primary Option<br>Timeout<br>Send Wait<br>Retry<br>Unit No<br>FDASERVO                     | Series ]<br>:: PLC1<br>:: Computer Link<br>I: MODBUS RTU<br>:: First LH HL<br>CY<br>AND<br>TimeOut<br>Condition<br>300<br>5<br>5<br>1<br>6000 ~                                   | Change                    | cond)  | Co       | mm Manual      |
| PLC Setting[ FDA<br>Alias Name<br>Interface<br>Protocol<br>String Save Mode<br>String Save Mode<br>Use Redundan<br>Operate Condition : [<br>Change Condition : ]<br>Primary Option<br>Timeout<br>Send Wait<br>Retry<br>Unit No<br>FDASERVO | Series ]<br>:: PLC1<br>:: Computer Link<br>I: MODBUS RTU<br>:: First LH HL<br>CY<br>AND<br>TimeOut<br>Condition<br>300<br>5<br>5<br>1<br>6000<br>V                                | Change                    | cond)  | Co       | mm Manual      |
| PLC Setting[ FDA<br>Alias Name<br>Interface<br>Protocol<br>String Save Mode<br>Use Redundan<br>Operate Condition : [<br>Change Condition : ]<br>Primary Option<br>Timeout<br>Send Wait<br>Retry<br>Unit No<br>FDASERVO                     | Series ]<br>:: PLC1<br>:: Computer Link<br>I: MODBUS RTU<br>:: First LH HL<br>CY<br>AND ~<br>TimeOut<br>Condition<br>300<br>5<br>1<br>5<br>1<br>6000 ~                            | Change                    | cond)  |          | mm Manual      |
| PLC Setting[ FDA<br>Alias Name<br>Interface<br>Protocol<br>String Save Mode<br>Use Redundan<br>Operate Condition : [<br>Change Condition : ]<br>Primary Option<br>Timeout<br>Send Wait<br>Retry<br>Unit No<br>FDASERVO                     | Series ]<br>:: PLC1<br>:: Computer Link<br>I: MODBUS RTU<br>:: First LH HL<br>CY<br>AND ~<br>TimeOut<br>Condition<br>300 ©<br>5 ©<br>1 ©<br>6000 ~                                | Change                    | cond)  | C 0      | mm Manual      |

| Settings        |        | Contents                                                                                     |  |  |  |  |
|-----------------|--------|----------------------------------------------------------------------------------------------|--|--|--|--|
| ТОР             | Model  | Check the TOP display and process to select the touch model.                                 |  |  |  |  |
| External device | Vendor | Select the vendor of the external device to be connected to TOP.                             |  |  |  |  |
|                 |        | Select "HIGEN MOTOR Co., Ltd".                                                               |  |  |  |  |
|                 | PLC    | Select an external device to connect to TOP.                                                 |  |  |  |  |
|                 |        | Select "FDA Series Servo".                                                                   |  |  |  |  |
|                 |        | Please check the system configuration in Chapter 1 to see if the external device you want to |  |  |  |  |
|                 |        | connect is a model whose system can be configured.                                           |  |  |  |  |

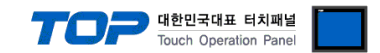

# 3. TOP communication setting

The communication can be set in TOP Design Studio or TOP main menu. The communication should be set in the same way as that of the external device.

### 3.1 Communication setting in TOP Design Studio

#### (1) Communication interface setting

- [Project > Project Property > TOP Setting ] → [Project Options > "Use HMI Setup" Check > Edit > Serial]
  - Set the TOP communication interface in TOP Design Studio. Project Option × Change HMI[H] 💓 Add PLC [A] 📶 Change PLC[C] 🔀 Delete PLC[D] TOP Setting Date / Time Sync. Screen Option Unit Convert Option Module Setting Project Option Screen Change HmiSetup Global Lock & Touch Project Style Splash PLC Buffer Sync. FieldBus (0) FieldBus (0) FID (0) Covice Setting FieldBus (0) Use HMI Setup Initialization Edit CON12 (0) CON2 (1) PLC1 : FDA Series [1] CON3 (0) Ethernet (0) Project Setting HMIDsable=0 Project Name=New project Start Mode=Menu Start Screen No.=1 Latch Use=0 Latch Set=0-0 Communication Error Messa USBErrorMessage=0 StorageErrorMessage=1 DatabaseMessage=1 Wireless (0) Control Panel Service 🔤 Option System Devices тор 🚥 Serial Х Serial Port: COM2 • 1 ~ Signal Level PLC Security Date/Time ○ RS-232C ○ RS-422(4) ● RS-485(2) Baud Rate: 38400 Ŧ Data Bit: 8 •  $\checkmark$  $\sim$ Stop Bit: 1 Ŧ Ethernet Serial HDM I Parity Bit: Ŧ None Flow: Off  $\checkmark$ / Ping Auto Search Loopback Test Diagnost ic File Ping Manager Apply Cancel

| Items               | ТОР            | External device | Remarks |
|---------------------|----------------|-----------------|---------|
| Signal Level (port) | RS-232C/RS-485 | RS-232C/RS-485  |         |
| Baud Rate           | 3840           | 00              |         |
| Data Bit            | 8              |                 |         |
| Stop Bit            | 1              |                 |         |
| Parity Bit          | NON            | NE              |         |

\* The above settings are examples recommended by the company.

| Items        | Description                                                                                     |
|--------------|-------------------------------------------------------------------------------------------------|
| Signal Level | Select the serial communication method between the TOP and an external device.                  |
| Baud Rate    | Select the serial communication speed between the TOP and an external device.                   |
| Data Bit     | Select the serial communication data bit between the TOP and an external device.                |
| Stop Bit     | Select the serial communication stop bit between the TOP and an external device.                |
| Parity Bit   | Select the serial communication parity bit check method between the TOP and an external device. |

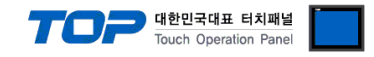

#### (2) Communication option setting

- [ Project > Project Property > PLC Setting > COM > "PLC1 : FDA Series Servo"]
  - Set the options of the HIGEN MOTOR Co., Ltd communication driver in TOP Design Studio.

| Project Option                                                                                                    |                                                                                                    |       | ×        |
|----------------------------------------------------------------------------------------------------|----------------------------------------------------------------------------------------------------|-------|----------|
| Change HMI[H] Add PL                                                                                                    | C [A] TI Change PLC[C] Nelete PLC[D]                                                                                                    |       |          |
| <ul> <li>TOP Setting</li> <li>SYS : RD 1520X</li> <li>Option Module Setting</li> <li>Fieldbus (0)</li> <li>RFID (0)</li> <li>COM1 (0)</li> <li>COM2 (1)</li> <li>COM2 (1)</li> <li>Ethernet (0)</li> <li>Wireless (0)</li> <li>USBDevice (0)</li> </ul> | PLC Setting[FDA Series]         Alas Name : PLC1         Interface : Computer Link         Protocol : MODBUS RTU         String Save Mode : First LH HL         Change         Operate Condition :         Immovut         300         Retry         Seedundarcy         Unit No         Immovut         Seedundarcy         Operate Condition :         Immovut         300         Immovut         300         Immovut         Seed Wait         Immovut         Alas Name         Primary Option         Timeout         300         Immovut         Seed Wait         Immovut         Immovut         Immovut         Immovut         Immovut         Immovut         Immovut         Immovut         Immovut         Immovut         Immovut         Immovut         Immovut         Immovut         Immovut         Immovut         Immovut         Immovut </td <td>Com</td> <td>m Manual</td> | Com   | m Manual |
|                                                                                                    |                                                                                                    | Apply | Close    |

| Items         | Settings                                                                            | Remarks |
|---------------|-------------------------------------------------------------------------------------|---------|
| Interface     | "Computer Link                                                                      | Fixed   |
| Protocol      | Modbus Rtu                                                                          | Fixed   |
| TimeOut (ms)  | Set the time for the TOP to wait for a response from an external device.            |         |
| SendWait (ms) | Set the waiting time between TOP's receiving a response from an external device and |         |
|               | sending the next command request.                                                   |         |
| FDASERVO6000  | 0 : FDA7000 1 : FDA6000                                                             |         |

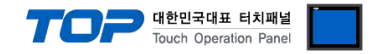

### 3.2. Communication setting in TOP

\* This is a setting method when "Use HMI Setup" in the setting items in "3.1 TOP Design Studio" is not checked.

■ Touch the top of the TOP screen and drag it down. Touch "EXIT" in the pop-up window to go to the main screen.

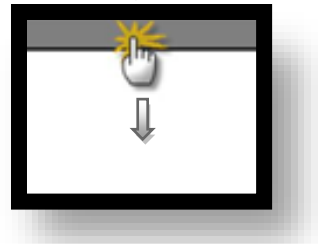

#### (1) Communication interface setting

■ [ Main Screen > Control Panel > Serial]

|               | 6          |                 | Control Panel  |                   | ×     |
|---------------|------------|-----------------|----------------|-------------------|-------|
|               | 🔯 System   | 🔤 De            | 💶 Ser          | ial               | ×     |
| Run           |            |                 | Serial Port:   | COM1              |       |
| MNC           | PLC S      | ecurity         | Signal Level - | 22(4) • RS-485(2) |       |
|               |            |                 | Baud Rate:     | 38400             | •     |
| ¥NC<br>Viewer | പ്പം       | 0               | Data Bit:      | 8                 | -     |
|               | Ethernet   | Serial          | Stop Bit:      | 1                 | -     |
| 0.            |            |                 | Parity Bit:    | None              | -     |
| Screen        | word       |                 | Flow:          | Off               |       |
| snot          | Diagnostic | File<br>Manager | Auto Search    | Loopback Test     |       |
|               |            |                 |                | Apply Cance       |       |
|               | [ System ] | ]               |                |                   | Close |

| Items               | ТОР            | External device | Remarks |
|---------------------|----------------|-----------------|---------|
| Signal Level (port) | RS-232C/RS-485 | RS-232C/RS-485  |         |
| Baud Rate           | 384            | 00              |         |
| Data Bit            | 8              |                 |         |
| Stop Bit            | 1              |                 |         |
| Parity Bit          | NOI            | NE              |         |

 $\,$  \* The above settings are setting  $\underline{\text{examples}}$  recommended by the company.

| Items        | Description                                                                                     |
|--------------|-------------------------------------------------------------------------------------------------|
| Signal Level | Select the serial communication method between the TOP and an external device.                  |
| Baud Rate    | Select the serial communication speed between the TOP and an external device.                   |
| Data Bit     | Select the serial communication data bit between the TOP and an external device.                |
| Stop Bit     | Select the serial communication stop bit between the TOP and an external device.                |
| Parity Bit   | Select the serial communication parity bit check method between the TOP and an external device. |

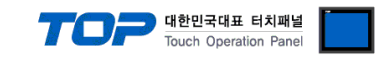

#### (2) Communication option setting

■ [ Main Screen > Control Panel > PLC ]

|               | <b>Ö</b>           | 1001                  | PLC                                    |               | ×       |
|---------------|--------------------|-----------------------|----------------------------------------|---------------|---------|
|               | 🔞 System           | Driver(COM2)          | PLC1(FDA Series) 💌                     |               |         |
| Run           |                    | Interface             | Computer Link 🔹                        |               |         |
|               |                    | Protocol              | MODBUS RTU -                           |               |         |
| <b>MNC</b>    | PLC                | Timeout               | 300 🖨 msec                             |               |         |
| VNC           |                    | Send Wait             | 0 🖨 msec                               |               |         |
| Viewer        | പ                  | Retry                 | 5                                      |               |         |
|               | L                  | Unit No               | 1                                      |               |         |
|               | Ethernet           | FDASERVO              | 6000 -                                 |               |         |
| Constant      |                    |                       |                                        |               |         |
| shot          | Infl <sup>~~</sup> |                       |                                        |               |         |
|               | Diagnostic         |                       |                                        |               |         |
|               |                    |                       |                                        |               |         |
|               | [System]           | Diagnostic            |                                        | App I y Ca    | ancel   |
|               |                    |                       |                                        |               |         |
| tems          | Settings           |                       |                                        |               | Remarks |
| nterface      | "Computer Lir      | ık                    |                                        |               | Eivoc   |
| Protocol      | Modbus Rtu         |                       |                                        |               | Fixed   |
| TimeOut (ms)  | Set the time f     | or the TOP to wait fo | or a response from an external device. |               |         |
| SendWait (ms) | Set the waitin     | g time between TOP    | 's receiving a response from an extern | al device and |         |
|               | sending the n      | ext command reque     | st.                                    |               |         |

0 : FDA7000

1 : FDA6000

FDASERVO6000

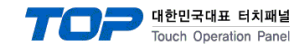

### **3.3 Communication diagnostics**

Diagnosis of whether the port communication is normal or not

- Touch "Communication diagnostics" in [Control Panel > PLC ].

- The Diagnostics dialog box pops up on the screen and determines the diagnostic status.

| ОК             | Communication setting normal                                                                             |
|----------------|----------------------------------------------------------------------------------------------------|
| Time Out Error | Communication setting abnormal                                                                           |
|                | - Check the cable, TOP, and external device setting status. (Reference: Communication diagnostics sheet) |

#### Communication diagnostics sheet

- If there is a problem with the communication connection with an external terminal, please check the settings in the sheet below.

| Items         |                     | Contents                  | Ch | eck | Remarks                               |
|---------------|---------------------|---------------------------|----|-----|---------------------------------------|
| System        | How to connect th   | e system                  | OK | NG  | 1 System configuration                |
| configuration | Connection cable r  | name                      | OK | NG  | T. System configuration               |
| TOP           | Version information | n                         | OK | NG  |                                       |
|               | Port in use         |                           | OK | NG  |                                       |
|               | Driver name         |                           | OK | NG  |                                       |
|               | Other detailed sett | ings                      | OK | NG  |                                       |
|               | Relative prefix     | Project setting           | OK | NG  | 2. External device selection          |
|               |                     | Communication diagnostics | OK | NG  | 3. Communication setting              |
|               | Serial Parameter    | Transmission Speed        | OK | NG  |                                       |
|               |                     | Data Bit                  | OK | NG  |                                       |
|               |                     | Stop Bit                  | OK | NG  |                                       |
|               |                     | Parity Bit                | OK | NG  |                                       |
| External      | CPU name            |                           | OK | NG  |                                       |
| device        | Communication po    | ort name (module name)    | OK | NG  |                                       |
|               | Protocol (mode)     |                           | OK | NG  |                                       |
|               | Setup Prefix        |                           | OK | NG  |                                       |
|               | Other detailed sett | ings                      | OK | NG  | 4. External device setting            |
|               | Serial Parameter    | Transmission Speed        | OK | NG  |                                       |
|               |                     | Data Bit                  | OK | NG  |                                       |
|               |                     | Stop Bit                  | OK | NG  |                                       |
|               |                     | Parity Bit                | OK | NG  |                                       |
|               | Check address ran   | ge                        |    |     | 6. Supported addresses                |
|               |                     |                           | OK | NG  | (For details, please refer to the PLC |
|               |                     |                           |    |     | vendor's manual.)                     |

#### FDA 7000 Series

• P01-15 :Communication speed "10" Settings

| P01–15 setting | RS-232C | RS-485 | P01–15 setting | RS-232C | RS-485 |
|----------------|---------|--------|----------------|---------|--------|
| value          |         |        | value          |         |        |
| 00             | 9600    | 9600   | 08             | 38400   | 9600   |
| 01             | 9600    | 19200  | 09             | 38400   | 19200  |
| 02             | 9600    | 38400  | 10             | 38400   | 38400  |
| 03             | 9600    | 57600  | 11             | 38400   | 57600  |
| 04             | 19200   | 9600   | 12             | 57600   | 9600   |
| 05             | 19200   | 19200  | 13             | 57600   | 19200  |
| 06             | 19200   | 38400  | 14             | 57600   | 38400  |
| 07             | 19200   | 57600  | 15             | 57600   | 57600  |

#### • P01–18 : Terminal Prefix (Station ID) "1" configuration

| Item   | Description | Remark            |
|--------|-------------|-------------------|
| P01–18 | 1           | Prefix Station ID |

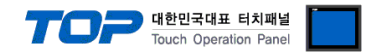

Configure the communication setting of the external device by referring to its user manual.

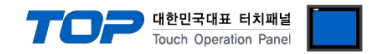

# 5. Cable table

This chapter introduces a cable diagram for normal communication between the TOP and the corresponding device. (The cable diagram described in this section may differ from the recommendations of "HIGEN MOTOR Co., Ltd.")

#### ■ 1:1 connection

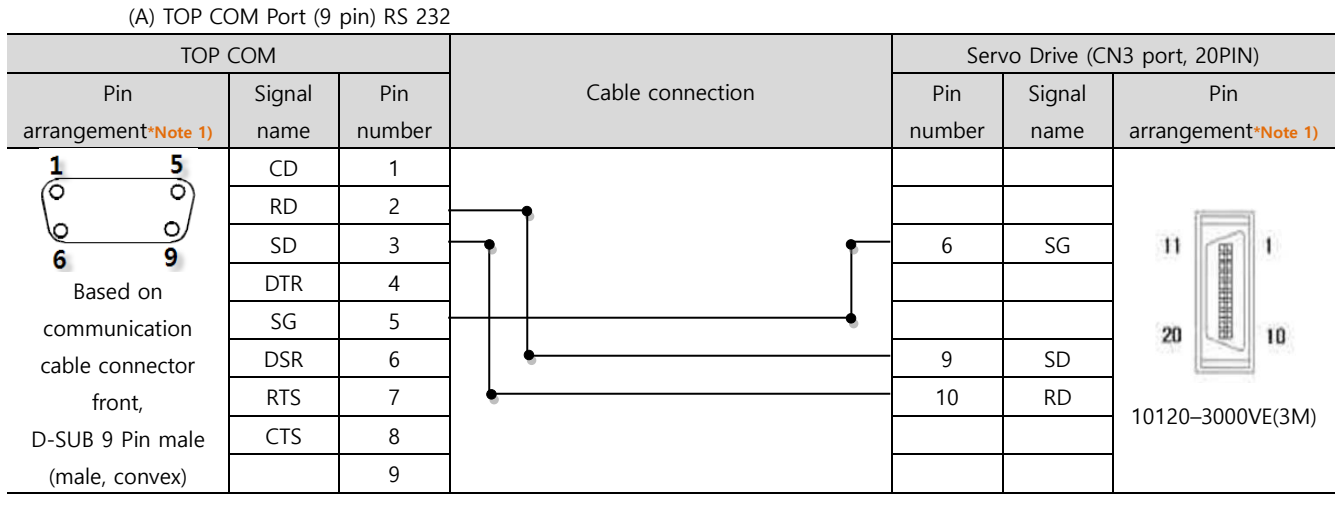

\*Note 1) The pin arrangement is as seen from the connecting side of the cable connection connector.

| (A) TOP CO                                    | (A) TOP COM Port (9 pin) RS 485 |        |                  |        |              |                     |  |  |
|-----------------------------------------------|---------------------------------|--------|------------------|--------|--------------|---------------------|--|--|
| TOP                                           | СОМ                             |        |                  | Serv   | vo Drive (Cl | N3 port, 20PIN)     |  |  |
| Pin                                           | Signal                          | Pin    | Cable connection | Pin    | Signal       | Pin                 |  |  |
| arrangement*Note 1)                           | name                            | number |                  | number | name         | arrangement*Note 1) |  |  |
| 1 5                                           | RDA                             | 1      |                  | - 7    | Р            |                     |  |  |
| $\begin{pmatrix} \circ & \circ \end{pmatrix}$ |                                 | 2      | ÷                | - 8    | N            | ()                  |  |  |
| 6 9                                           |                                 | 3      |                  |        |              | 11 🗑 1              |  |  |
| Based on                                      | RDB                             | 4      |                  |        |              |                     |  |  |
| communication                                 |                                 | 5      |                  |        |              | 20 10               |  |  |
| cable connector                               | SDA                             | 6      |                  |        |              |                     |  |  |
| front,                                        |                                 | 7      |                  |        |              | 10120 2000\/E/2N4\  |  |  |
| D-SUB 9 Pin male                              |                                 | 8      |                  | - 19   | SG           | 10120-3000VE(SIVI)  |  |  |
| (male, convex)                                | SDB                             | 9      |                  |        |              |                     |  |  |

■ 1:1 connection

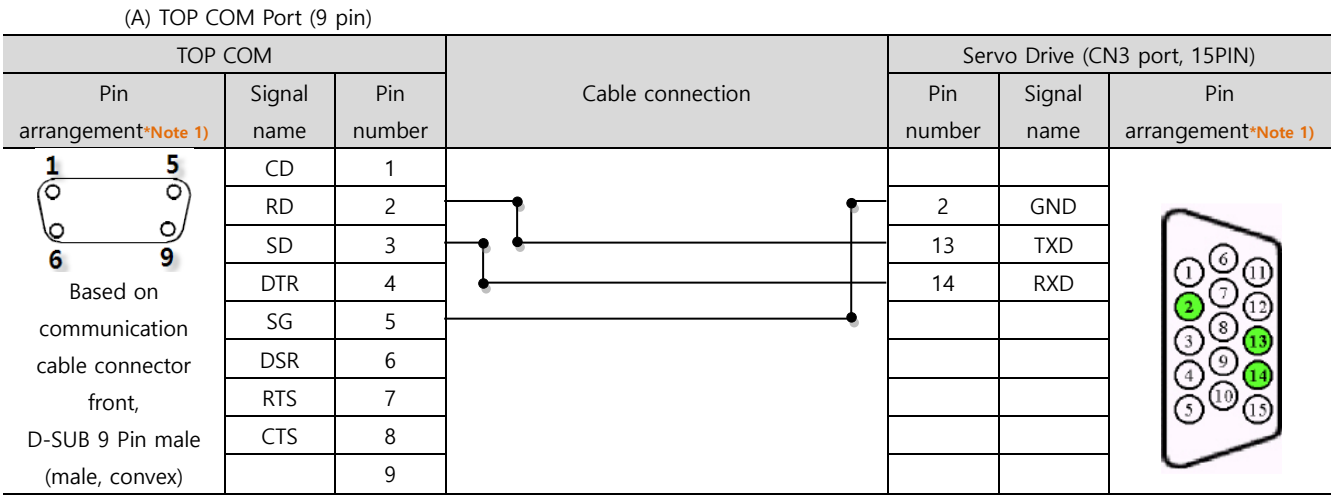

\*Note 1) The pin arrangement is as seen from the connecting side of the cable connection connector.

External device connection manual for TOP Design Studio

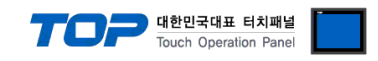

#### ■ 1:1 connection

#### (A) TOP COM Port (9 pin)

| TOP                 | СОМ    |        |    |                  |    |        | Servo Drive | e (CN3 port)        |
|---------------------|--------|--------|----|------------------|----|--------|-------------|---------------------|
| Pin                 | Signal | Pin    |    | Cable connection |    | Pin    | Signal      | Pin                 |
| arrangement*Note 1) | name   | number |    |                  |    | number | name        | arrangement*Note 1) |
| 1 5                 | RDA    | 1 ·    |    |                  | •  | 1      | GND         |                     |
|                     |        | 2      |    |                  | •  | 2      | TRXD-       |                     |
| 6 9                 |        | 3      | +  |                  |    | 3      | TRXD+       | USB–A Type          |
| Based on            | RDB    | 4 ·    | -• |                  |    | 4      |             |                     |
| communication       | SG     | 5      |    |                  | -4 |        |             | 11                  |
| cable connector     | SDA    | 6      |    |                  |    |        |             |                     |
| front,              |        | 7      |    |                  |    |        |             | 4 32 1              |
| D-SUB 9 Pin male    |        | 8      |    |                  |    |        |             |                     |
| (male, convex)      | SDB    | 9      | -  |                  |    |        |             |                     |

\*Note 1) The pin arrangement is as seen from the connecting side of the cable connection connector.

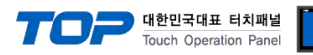

# 6. Supported addresses

The devices available in TOP are as follows:

The device range (address) may differ depending on the CPU module series/type. The TOP series supports the maximum address range used by the external device series. Please refer to each CPU module user manual and be take caution to not deviate from the address range supported by the device you want to use.

|          | • TOP DESIGN STUDIO Device marking method : Refer to FDA Series User Manual "Address Map" table |        |     |           |                     |         |          |         |     |       |      |      |   |
|----------|-------------------------------------------------------------------------------------------------|--------|-----|-----------|---------------------|---------|----------|---------|-----|-------|------|------|---|
| $ \geq $ | Address Menu                                                                                    |        | enu | Data Type | Menu name (variable |         | Property | Initial | Min | Max   | Unit |      |   |
|          |                                                                                                 |        |     |           |                     | name)   |          |         |     | value |      |      |   |
|          | 40011                                                                                           | 0x000A |     | StE-01    | INT                 | Display | Select   |         | R   | 1203  | 100  | 1330 | - |

(1) How to select a device: Select "INT/FLT" according to "Data Type" in table.

For FLT, select "Float" data class in TOP DESIGN STUDIO.

For INT, select "DEC" data class and data size "32bit" in TOP DESIGN STUDIO.

However, for Alarm Address/ Jog Key Address select ALM/RST device.

(2) How to select address: Select 4 digits as indicated after "4" in address.

(3) Caution relevant to "Properties": Please be careful with the use of devices dedicated to R (Read)/W (Write).

#### 5.1 FDA 7000 Series

/

| Standard type |           |                         |                         |                     |          |  |  |  |
|---------------|-----------|-------------------------|-------------------------|---------------------|----------|--|--|--|
| Device        |           |                         | Bit Address             | Word Address        | Remarks  |  |  |  |
| Integer D     | Data Type |                         | INT0011.00 – INT2205.15 | INT 0011 – INT 2205 |          |  |  |  |
| Float Dat     | ta Type   |                         |                         | FLT 0011 – FLT 2205 |          |  |  |  |
| JOG           | Key Jog N | Mode                    |                         | INT 1001            |          |  |  |  |
|               | Auto Jog  | Mode                    |                         | INT 1003            |          |  |  |  |
|               | Key Jog S | Speed —                 |                         | FLT 1002            |          |  |  |  |
|               | Jog Spee  | d, Time/REV             |                         | FLT 1003 – FLT 1019 |          |  |  |  |
|               | Jog Key   | JOG ON                  |                         | INT 2201            | *Note 1) |  |  |  |
|               |           | JOG OFF                 |                         | INT 2202            | *Note 1) |  |  |  |
|               |           | Clockwise (CW)          |                         | INT 2203            | *Note 1) |  |  |  |
|               |           | Counter Clockwise (CCW) |                         | INT 2204            | *Note 1) |  |  |  |
|               |           | Stop                    |                         | INT 2205            | *Note 1) |  |  |  |
| ALM           | Current a | larm request            |                         | ALM0                | *Note 2) |  |  |  |
| RST           | Current a | larm clear              | RSTO                    |                     | *Note 1) |  |  |  |

\*Note 1) Write-only device

\*Note 2) Read-only Device

#### 5.2 FDA 6000 Series

| Standard type   |                       |                         |                     |          |  |  |  |  |
|-----------------|-----------------------|-------------------------|---------------------|----------|--|--|--|--|
| Device          |                       | Bit Address             | Word Address        | Remarks  |  |  |  |  |
| Integer D       | ata Type              | INT0011.00 – INT2205.15 | INT 0011 – INT 2205 |          |  |  |  |  |
| Float Data Type |                       |                         | FLT 0011 – FLT 2205 |          |  |  |  |  |
| JOG             | Auto Jog Speed        |                         | FLT 0701 – FLT 0703 |          |  |  |  |  |
|                 | Auto Jog Time         |                         | INT 0704 – INT 0706 |          |  |  |  |  |
| ALM             | Current alarm request |                         | ALM0                | *Note 2) |  |  |  |  |
| RST             | Current alarm clear   | RSTO                    |                     | *Note 1) |  |  |  |  |

\*Note 1) Write-only device

\*Note 2) Read-only Device

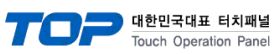

| Device    |                       | Bit Address             | Word Address        | Remarks  |
|-----------|-----------------------|-------------------------|---------------------|----------|
| Integer D | ata Type              | INT0011.00 – INT2205.15 | INT 0011 – INT 2205 |          |
| Float Dat | а Туре                |                         | FLT 0011 – FLT 2205 |          |
| JOG       | Jog Speed             |                         | FLT 0605 – FLT 0606 |          |
|           | INC Jog Value         |                         | FLT 0607 – FLT 0608 |          |
| ALM       | Current alarm request |                         | ALM0                | *Note 2) |
| RST       | Current alarm clear   | RST0                    |                     | *Note 1) |

\*Note 1) Write-only device

\*Note 2) Read-only Device